## **Department Setup - Regulatory Fees**

Last Modified on 07/15/2025 2:18 pm EDT

- 1. Navigate to Main Menu / Supervisor Menu / Maintenance Menu / Maintenance Tables / Department .
- 2. Select Edit/Create and choose Continue.
- 3. Select Create or press Ctrl+C.
- 4. Enter the Div number, Dept Code, Description, Department Type, and Taxes that will apply to the Regulatory

Fee.

| Div | Dept | Description                 | Department Type |                  | Sale      | Fed Tax | Other Ta | nk Type | Gas Dept | General Ledger           |
|-----|------|-----------------------------|-----------------|------------------|-----------|---------|----------|---------|----------|--------------------------|
| 1   |      | 877 FUEL SURCHARGE          | Sale            | <u> </u>         |           |         |          |         | N        |                          |
| 1   |      | 997 MISCELLANEOUS OIL ITEMS | Sale            | ٩                |           |         |          |         |          | 0.0000                   |
| 1   |      | 998 METER READING FEE       | Sale            | Q.               |           |         |          |         |          |                          |
| 1   |      | 999 PROPANE PARTS           | Sale            | ۹,               |           |         |          |         |          |                          |
| 1   | 1    | 1000 RESIDENTIAL PROPANE    | Sale            | Q.               | $\bowtie$ |         |          | Р       | Y        |                          |
| 1   | 1    | 1001 COMMERCIAL PROPANE     | Sale            | Q.               |           |         |          | Р       | Y        |                          |
| 1   | 1    | 1002 EXEMPT PROPANE         | Sale            | Q.               |           |         |          | Р       | Y        | Interface Billing Code   |
| 1   | 1    | 1005 20 LB CYLINDER         | Sale            | Q                |           |         |          | C2      | Y        | 0                        |
| 1   | - 2  | 2000 GASOLINE               | Sale            | Q                |           |         |          | G       | Y        |                          |
| 1   | 1    | 8000 DYED DIESEL FUEL       | Sale            | Q                |           |         |          | DD      | Y        | Posting Transaction Code |
| 1   | 4    | 1000 CLEAR DIESEL FUEL      | Sale            | Q                |           |         |          | CD      | Y        | 12                       |
| 1   | 6    | 5000 APPLIANCES             | Sale            | Q                |           |         |          |         |          | 13                       |
| 1   | 5    | 1998 TANK RENT              | Sale            | Q.               |           |         |          |         |          |                          |
| 1   | 5    | 1999 LABOR                  | Sale            | Q                |           |         |          |         |          | Allow Discounts          |
| 2   |      | 99 DISCOUNT                 | Discount        | Q                |           |         |          |         |          |                          |
| 2   |      | 100 HYDRAULIC OIL           | Sale            | Q                |           |         |          | н       | Y        |                          |
| 2   |      | 101 LUBE OIL                | Sale            | Q                |           |         |          | 0       | Y        | Inactive Departments     |
| 2   |      | 128 PAYMENT - CHECK         | Payment         | Q                |           |         |          |         |          | Ealta                    |
| 2   |      | 500 REG FEE                 | Sale            | Q                |           |         |          |         |          | 1 839                    |
| 2   |      | 877 FUEL SURCHARGE          | Sale            | Q                |           |         |          |         | N        |                          |
| 2   |      | 997 MISCELLANEOUS OIL ITEMS | Sale            | Q                | $\bowtie$ |         |          |         |          | Global Department        |
| 2   |      | 998 METER READING FEE       | Sale            | Q                |           |         |          |         |          |                          |
| 2   |      | 999 PROPANE PARTS           | Sale            | Q                |           |         |          |         |          |                          |
| 2   | 1    | 1000 RESIDENTIAL PROPANE    | Sale            | Q                |           |         |          | P       | Y        | Footnotes                |
| 2   | 1    | 1001 COMMERCIAL PROPANE     | Sale            | Q                | $\bowtie$ |         |          | P       | Y        | No                       |
| 2   | 1    | 1002 EXEMPT PROPANE         | Sale            | Q                |           |         |          | P       | Y        | 110                      |
| 2   | 1    | 1005 20 LB CYLINDER         | Sale            | Q                |           |         |          | C2      | Y        |                          |
| 2   | 1    | 1234 TANK RENT              | Sale            | Q                |           |         |          |         |          |                          |
| 2   | - 2  | 2000 GASOLINE               | Sale            | Q                |           |         |          | G       | Y        |                          |
| 2   | 1    | 8000 DYED DIESEL FUEL       | Sale            | Q                |           |         |          | DD      | Y        |                          |
| 2   | 4    | 1000 CLEAR DIESEL FUEL      | Sale            | Q                |           |         |          | CD      | Υ .      | ·                        |
|     |      |                             |                 | Costs Date Costs |           |         |          |         |          | Comment Only?            |

- 5. Enter 13 for the *Posting Transaction Code* and select *Global Department* so the Fees will take effect on the Handhelds when the driver makes a delivery.
- 6. Press Ctrl+Q to save.
- 7. If other Regulatory Departments need to be entered, press F4 and repeat Steps 4 6.